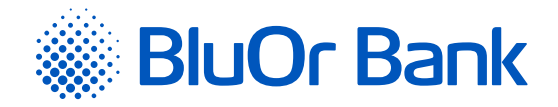

# PASSWORD+SMS AUTHENTICATION MANUAL

www.bluorbank.lv

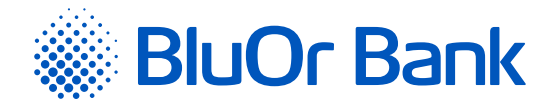

# CONTENTS

| Terms | s and Definitions                                                                                         | .1 |
|-------|----------------------------------------------------------------------------------------------------|----|
| 1.    | General Description                                                                                       | 2  |
| 2.    | Activating Password+SMS authentication using the Internet Bank                                            | 2  |
| 3.    | Regular login to the Internet Bank, using Password+SMS authentication                                     | 4  |
| 4.    | Signing of standard documents and their sending in the Internet Bank<br>using Password+SMS authentication | 5  |

### **TERMS AND DEFINITIONS**

Bank – BluOr Bank AS. Internet Bank – BluOr Bank AS Internet Bank.

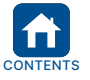

Approved on 20.06.2022 BluOr Bank AS | Smilšu i Valid as of 04.07.2022

B2.1/C7-1158/02

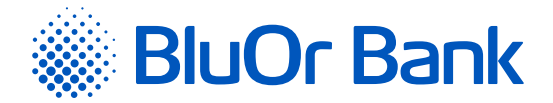

# **1. GENERAL DESCRIPTION**

- 1.1. The Password+SMS authentication is a means of authentication that is used for:
  - 1.1.1. Logging into the Internet Bank;
  - 1.1.2. Signing payment orders, cash withdrawal requests and different applications in the Internet Bank;
  - 1.1.3. Correspondence with the Bank in the Internet Bank.

#### 2. ACTIVATING PASSWORD+SMS AUTHENTICATION USING THE INTERNET BANK

- 2.1. To activate Pasword+SMS authentication, do as follows:
  - 2.1.1. Open the Internet Bank login page (<u>https://ib.bluorbank.lv</u>).
    - 2.1.1.1. In the **User name** field, enter your user name to access the Internet Bank that you have stated in the Application for everyday servicing of an individual client.
    - 2.1.1.2. Click Login.

| Connect to the      | Internet bank        |
|---------------------|----------------------|
| Download mobile app | User name<br>Q BluOr |
| BluOr Bank          | LOGIN                |

Fig. 2.1. Activating Password+SMS authentication – step 1.

2.1.2. You will receive SMS with an initial password for activating Password+SMS authentication.
2.1.2.1. In the **Digipass code/Password** field, enter the initial password.
2.1.2.2. Click Login.

| Connect to the                                                    | Internet bank                                  |
|-------------------------------------------------------------------|------------------------------------------------|
|                                                                   | User name<br>Q BluOr<br>Digipass code/Password |
| Use Blue KEY app to enter<br>Select the "Scan for login" function | LOGIN                                          |

Fig. 2.2. Activating Password+SMS authentication – step 2.

|     | Approved on 20. | .06.202 | 22 Vali                                   | d as of 04.0        | 07.2022                   | B2.1                           | /C7-1     | 158/02                     |            |       | P     | age 2 of 5 |
|-----|-----------------|---------|-------------------------------------------|---------------------|---------------------------|--------------------------------|-----------|----------------------------|------------|-------|-------|------------|
| NTS | BluOr Bank AS   | I       | Smilšu iela 6, Rīga,<br>Phone: +371 67 03 | LV-1050, L<br>1 333 | _atvija  <br>E-mail: info | Registration<br>o@bluorbank.lv | No. 4<br> | .0003551060<br>www.bluorbo | <br>ank.lv | SWIFT | code: | CBBRLV22   |

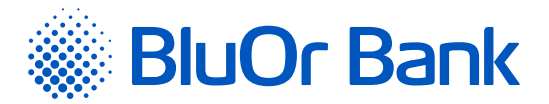

2.1.3. The page for changing the initial password opens.

| D                                                                                           | test                                                            | 7                                                      |       |
|---------------------------------------------------------------------------------------------|-----------------------------------------------------------------|--------------------------------------------------------|-------|
| Current Password *                                                                          |                                                                 | 2                                                      |       |
| New Password *                                                                              |                                                                 | 7                                                      |       |
| Confirm Password *                                                                          |                                                                 | ?                                                      |       |
| The exercised should see                                                                    | ist of at least 0 sharastors with                               | at least one upper case and lawer case latter, as well | 26.00 |
| The password should cons<br>digit                                                           | ist of at least 8 characters with                               | at least one upper-case and lower-case letter, as well | as on |
| The password should cons<br>digit<br>Password changed on                                    | ist of at least 8 characters with<br>28.09.2018 09:30:17        | at least one upper-case and lower-case letter, as well | as or |
| The password should cons<br>digit<br>Password changed on<br>Password change interval (days) | ist of at least 8 characters with<br>28.09.2018 09:30:17<br>180 | at least one upper-case and lower-case letter, as well | as on |

Fig. 2.3. Activating Password+SMS authentication – step 3.

- 2.1.3.1. In the **Current Password** field, enter the initial password provided by the bank.
- 2.1.3.2. In the **New Password** field, enter your new password.
- 2.1.3.3. In the **Confirm Password** field, enter your new password once again.
- 2.1.3.4. Click Save.

#### 2.1.4. In 10 seconds, the Internet Bank login page opens.

- 2.1.4.1. In the **User name** field, enter your user name once again.
- 2.1.4.2. In the Digipass code/Password field, enter your password and click Login.

| Connect to t                                                      | he Internet bank                               |
|-------------------------------------------------------------------|------------------------------------------------|
|                                                                   | User name<br>Q BluOr<br>Digipass code/Password |
| Use Blue KEY app to enter<br>Select the "Scan for login" function | LOGIN                                          |

Fig. 2.4. Activating Password+SMS authentication – step 4.

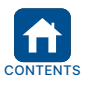

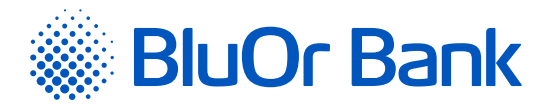

2.1.4.3. In the **SMS code** field, enter the SMS code that you have received in SMS. 2.1.4.4. Click Next.

| Connect to the                                                    | e Internet bank                            |
|-------------------------------------------------------------------|--------------------------------------------|
|                                                                   | User name<br>Q BluOr<br>SMS code<br>•••••• |
| Use Blue KEY app to enter<br>Select the "Scan for login" function | REQUEST SMS CODE NEXT                      |

Fig. 2.5. Activating Password+SMS authentication – step 5.

#### 3. REGULAR LOGIN TO THE INTERNET BANK, USING PASSWORD+SMS AUTHENTICATION

3.1. To regularly log into the Internet Bank, do as follows:

3.1.1. Open the Internet Bank login page (https://ib.bluorbank.lv).

3.1.1.1. In the **User name** field, enter your user name to access the Internet Bank and click Login.

| Connect to the      | e Internet bank      |
|---------------------|----------------------|
| Download mobile app | User name<br>Q BluOr |
| BluOr Bank          | LOGIN                |

Fig. 3.1. Login to the Internet Bank – step 1.

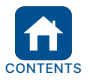

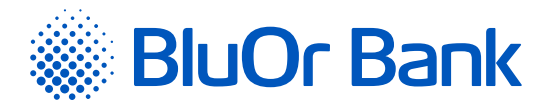

3.1.1.2. In the **Digipass code/Password** field, enter your user name and click Login.

| Connect to th                                                     | e Internet bank                                            |
|-------------------------------------------------------------------|------------------------------------------------------------|
|                                                                   | User name<br>Q BluOr<br>Digipass code/Password<br>•••••••• |
| Use Blue KEY app to enter<br>Select the "Scan for login" function | LOGIN                                                      |

Fig. 3.2. Login to the Internet Bank - step 2.

| Connect to th             | e Internet bank                            |
|---------------------------|--------------------------------------------|
|                           | User name<br>Q BluOr<br>SMS code<br>•••••• |
| Use Blue KEY app to enter | REQUEST SMS CODE NEXT                      |

Fig. 3.3. Login to the Internet Bank – step 3.

#### 4. SIGNING OF STANDARD DOCUMENTS AND THEIR SENDING IN THE INTERNET BANK USING PASSWORD+SMS AUTHENTICATION

- 4.1. Standard documents (applications, questionnaires, confirmations and other PDF documents) can be signed and sent in the Internet Bank.
  - 4.1.1. Fill in a PDF document online and save it on your computer.
  - 4.1.2. Log into the Internet Bank, using Password+SMS authentication.
  - 4.1.3. In the Internet Bank, click **Compose**.
    - 4.1.3.1. In the **Topic** field specify the topic of the message or select **Message to operator**.
      - 4.1.3.2. In the **Message** field enter your message to the Bank.
      - 4.1.3.3. Click Add files... and select the file you want to send. The file name will be displayed.
      - 4.1.3.4. Click Upload all or Upload the file.
      - 4.1.3.5. Click the Save and send button in order to open a dialog for signing the message with an SMS code. Enter an SMS code you have received in your mobile phone into the SMS code field and click Send.

|     | Approved on 20.06.20 | Valid as of 04.07.2022                                                 | B2.1/C7-1158/02                                                             | Page 5 of 5          |
|-----|----------------------|------------------------------------------------------------------------|-----------------------------------------------------------------------------|----------------------|
| ENT | BluOr Bank AS        | Smilšu iela 6, Rīga, LV-1050, Latvija<br>Phone: +371 67 031 333   E-ma | Registration No. 40003551060  <br>iil: info@bluorbank.lv   www.bluorbank.lv | SWIFT code: CBBRLV22 |